# 教育厅(局)管理员用户系统使用手册

## 目录

| 1. | 注册与认证1              |
|----|---------------------|
|    | 1.1 注册1             |
|    | 1.2 注册认证(获得管理员权限) 3 |
| 2. | 行使管理员职权 3           |
|    | 2.1 用户登录3           |
|    | 2.2 个人中心4           |
|    | 2.2.1 证书管理5         |
|    | 2.2.2 修改个人信息 6      |
|    | 2.2.3 组织机构管理 7      |
|    | 2.2.4 用户管理8         |
|    | 2.2.5 统计分析9         |
|    | 2.2.6 邮寄地址 11       |

# 1. 注册与认证

### 1.1 注册

(1) 进入教育部全国青少年普法网主页(<u>www.qspfw.com</u>),点击页 面右上方"注册"按钮。

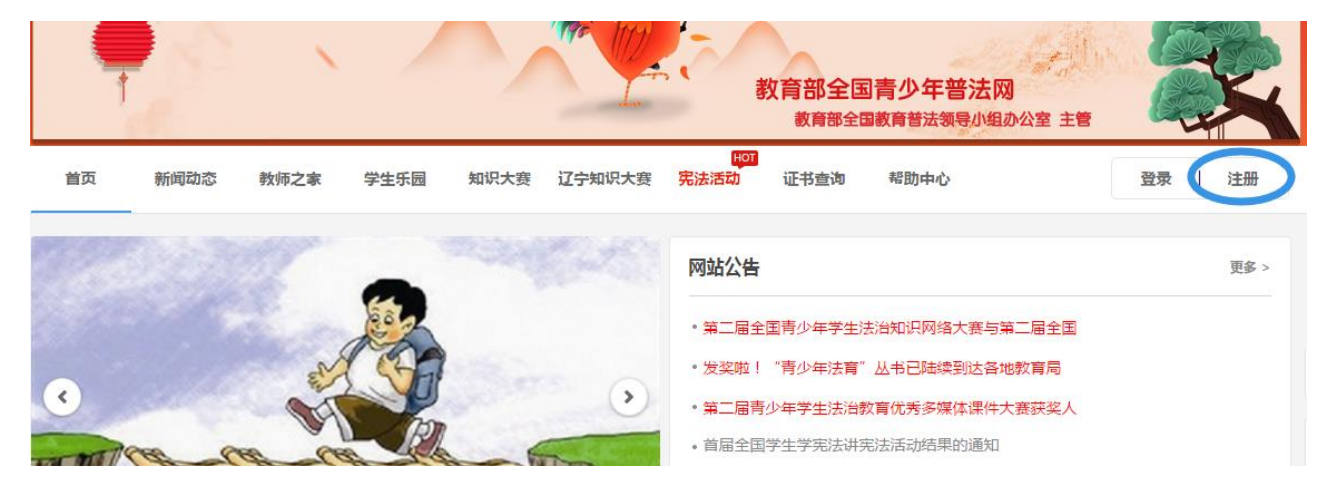

(2)选择"教育厅(局)管理员"按钮,点击进入"教育厅(局)

管理员"信息页面。

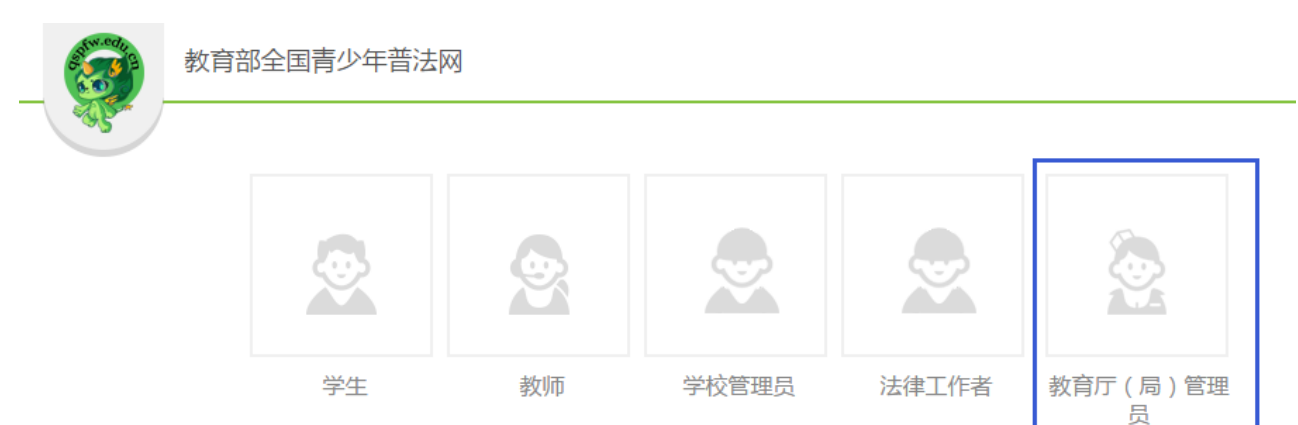

(3)进入"教育厅(局)管理员"信息页面后,根据提示填写 注册信息。

注意事项:填写个人信息之前,请注意仔细阅读"提示"。

| 教育部全国青少年普法网                                         |                          |                         |
|-----------------------------------------------------|--------------------------|-------------------------|
| 提示:<br>1.请如实填写信息以供核实。<br>2.工作人员会在三个工作日以内给予审核通过反馈,如逾 | 期未获反馈,请拨打010-88819614联系] | <b>E作人员。</b>            |
| 用户名:                                                | 注意:用户名只能使用拼音或拼音+         | 数字的格式。如:bisai,bisai001。 |
| 真实姓名:                                               |                          |                         |
| 性别:                                                 | ●男 ◎女                    |                         |
| 手机:                                                 |                          |                         |
| 座机:                                                 |                          | 例如:010-88819614         |
| 邮箱:                                                 |                          |                         |
| 地区:                                                 |                          |                         |
|                                                     | 只需远洋目; 教育局管理页(地市级<br>择。  | 荒远洋目和巾;数月向官埕页(区县级)荒王部选  |

(3)教育厅(局)管理员信息填写完毕后,点击"完成注册"按钮,完成注册。

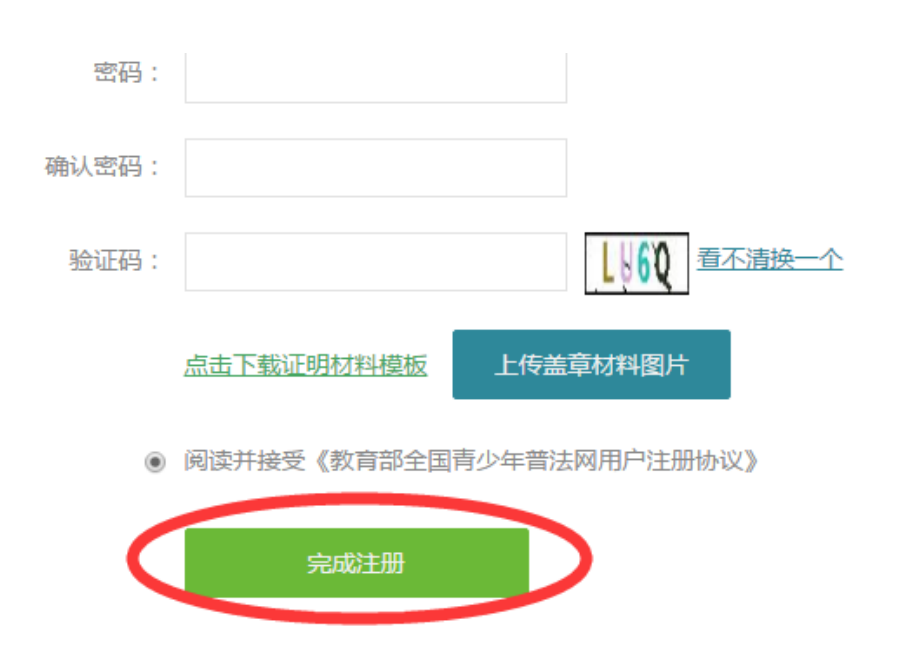

#### 1.2 注册认证(获得管理员权限)

注意事项:用户提交的"注册申请信息",将被上一级机构的机构管理员所接收,并由此级别的管理员进行审批通过。一般的顺序为:

(1)教育局管理员(区县级)由教育局管理员(地市级)审批通过;

(2) 教育局管理员(地市级)由教育厅管理员审批通过;

(3) 教育厅管理员由教育部管理员审批通过。

另外,普法网工作人员也可对注册申请信息进行审批。

### 2. 行使管理员职权

### 2.1 用户登录

(1) 进入教育部全国青少年普法网主页(<u>www.qspfw.com</u>),点 击页面右上方 "登录"按钮。

![](_page_4_Picture_0.jpeg)

(2)进入"登录"界面,在相应位置输入"账号"和"密码",点击"登录"按钮。

| 教育部全国青少年普法网                           |
|---------------------------------------|
| た の の の の の の の の の の の の の の の の の の |

# 2.2 个人中心

(1)登录后,系统将跳转回全国青少年普法网主页,点击页面右上方 "个人中心"按钮,进入"个人中心"页面。

![](_page_5_Picture_0.jpeg)

(2)进入"个人中心"页面之后,管理员可以在左侧功能栏, 查看权限内容、打印证书、查看参赛信息或者进行其他操作。

| 合 个人中心                                                                                                    |       |
|----------------------------------------------------------------------------------------------------|-------|
|                                                                                                    |       |
|                                                                                                    | 用户名:  |
| and the second second s | 真实姓名: |
| 教育局                                                                                                    | 性别:女  |
| 证书管理                                                                                                    |       |
| 消息中心 个人信息                                                                                                    |       |
| 组织机构管理                                                                                                    |       |
| 用戶管理<br>统计分析                                                                                                    |       |
| 邮寄地址<br>我的订单                                                                                                    |       |
| 37983 K3                                                                                                    |       |

#### 2.2.1 证书管理

点击"证书管理"按钮,进入证书管理页面,在本页面中可看证 书基本信息,点击"打印"和"预览"按钮,可对证书进行在线打印 和预览。

|             |      |             | 组织证书     |      |         |         |
|-------------|------|-------------|----------|------|---------|---------|
|             | 证书编号 | 证书名         | 5称       | 参赛届数 | 参赛级别    | 操作      |
|             |      | 杰出组织奖 ( 教育厅 | 局团体)获奖证书 | 第1届  | 初赛      | 证书打印 预览 |
|             |      |             |          |      |         |         |
| <b></b> 救育局 |      |             |          | ŧ    | ŧ1祭记录 ; | 共1页 第1页 |
| 证书管理        |      |             | 个人证书     |      |         |         |
| 消息中心        | 证书编号 | 证书名称        | 参赛届数     |      | 参赛级别    | 操作      |
| 个人信息        |      |             |          |      |         |         |
| 组织机构管理      |      |             |          | +    | 40张记来   | 第1页 第1页 |
| 用户管理        |      |             |          |      |         |         |
| 统计分析        |      |             |          |      |         |         |
|             |      |             |          |      |         |         |

#### 2.2.2 修改个人信息

(1)点击"个人信息"按钮,进入个人修改信息页面,在本页面中可以修改管理员个人基本信息。

注意事项:修改完个人信息后,请点击页面底端的"保存"按钮,以防信息丢失。

| 合个人中心          |        |       |      |      |      |  |
|----------------|--------|-------|------|------|------|--|
|                | 基本信息   | 修改头像  | 修改密码 | 认证信息 | 信息核对 |  |
|                | 用户名:   |       |      |      |      |  |
|                | 身份证号:  |       |      |      |      |  |
| 2100           | 真实姓名:  | D     |      |      |      |  |
| 证书管理           | 性别: ◎! | 男 🏾 女 |      |      |      |  |
| 消息中心           | 邮箱:    |       |      |      |      |  |
| 个人信息<br>组织机构管理 | 地区: 中国 | I     |      |      |      |  |
| 用户管理           | 生日:    |       |      |      |      |  |
| 统计分析<br>邮寄地址   | 血型: 匹血 | •     |      |      |      |  |
| 我的订单           | 现住地:   |       |      |      |      |  |
|                | 自我介绍:  |       |      |      |      |  |
|                | QQ :   |       |      |      |      |  |
|                | 联系电话:  |       |      |      |      |  |
|                | 通信地址:  |       |      |      |      |  |
|                |        |       | ſ    | 時    |      |  |

(2) 在"个人信息"页面,点击"修改密码"按钮,进入修改

密码页面,在本页面中可以修改管理员登录密码。

注意事项:修改完登录密码后,请点击页面底端的"保存"按钮,以防信息丢失。

| 基本信息  | 修改头像 | 修改密码 | 认证信息 | 信息核对 |
|-------|------|------|------|------|
| 原始密码: |      |      |      |      |
| 新密码:  |      |      |      |      |
| 重复密码: |      |      |      |      |
|       |      | (f   | 辞    |      |

### 2.2.3 组织机构管理

点击"组织机构管理"按钮,进入组织机构管理页面,管理员可以查询下属机构或者直属学校中的"注册人数""管理员数"信息。

|      | 下属机构管理 直属学校管理 |      |           |         |
|------|---------------|------|-----------|---------|
|      |               | Ĭ    | 青输入行政单位名称 | 查询      |
| 20×  | 名称            | 注册人数 | 管理员数      | 联系人     |
|      | 汝育局           | 2    | 2         |         |
| 教育局  | <b></b>       | 4    | 4         |         |
| 证书管理 | 文育局           | 2    | 2         |         |
| 消息中心 | (育局           | 1    | 1         |         |
| 个人信息 | 文育局           | 2    | 2         |         |
| 用户管理 | <b></b>       | 2    | 2         |         |
| 统计分析 | 教育局           | 0    | 0         |         |
| 邮寄地址 | 文育局           | 2    | 2         |         |
| 我的订单 | 次育局           | 1    | 1         |         |
|      | ~ _ 牧育局       | 1    | 1         |         |
|      |               |      |           | 1 2 下一页 |

|                                          |    |          | 请输入学校名 | 称     | 查询    |
|------------------------------------------|----|----------|--------|-------|-------|
| C. C. C. C. C. C. C. C. C. C. C. C. C. C | 名称 | 上级名称     | 学段     | 管理员人数 | 注册人员数 |
|                                          |    | 议育局      | 小学     | 1     | 418   |
| 行局                                       |    | 育局       | 中职     | 1     | 2231  |
| 证书管理                                     |    | 、 行局     | 中职     | 1     | 292   |
| 消息中心                                     |    | 教育局      | 中职     | 2     | 740   |
| 个人信息 组织机构管理                              |    | <b></b>  | 高中     | 1     | 236   |
| 用户管理                                     |    | 育局       | 高中     | 1     | 410   |
| 统计分析                                     |    | <b> </b> | 中职     | 7     | 2487  |
| 邮寄地址                                     |    | 文育局      | 高中     | 2     | 3186  |

## 2.2.4 用户管理

点击"用户管理"按钮,进入用户管理页面,管理员可以查询、 (1)可以管理下属机构管理员信息。

|        | 下属机构管理员 | 用户管理             | 下属学校管理员                  | an de la companya de la companya de la companya de la companya de la companya de la companya de la companya de |                                          |            |     |
|--------|---------|------------------|--------------------------|----------------------------------------------------------------------------------------------------|------------------------------------------|------------|-----|
|        |         | 选择状态             | <ul> <li>輸入姓名</li> </ul> | <u></u>                                                                                                    | 选择机构                                     |            | 1   |
|        | 用户名     | 真实姓名             | 电话                       | 状态                                                                                                    | 单位                                       | 操作         |     |
|        |         |                  |                          | 正常                                                                                                    | <b></b>                                  | 修改 禁用      |     |
| 教育局    |         |                  |                          | 正常                                                                                                    | 次育局                                      | 修改 禁用      |     |
| 证书管理   | E       |                  |                          | 正常                                                                                                    | <b></b>                                  | 修改 禁用      |     |
| 消息中心   |         |                  |                          | 正常                                                                                                    | 次育局                                      | 修改 禁用      |     |
| 个人信息   |         |                  |                          | 正帝                                                                                                    | 数音目                                      | 修改 恭田      |     |
| 组织机构管理 |         |                  |                          | 正海                                                                                                    | () () () () () () () () () () () () () ( | 1912 57.73 |     |
| 用户管理   |         |                  |                          | 正常                                                                                                    | 次育局                                      | 修改 禁用      |     |
| 统计分析   |         |                  |                          | 正常                                                                                                    | 教育局                                      | 修改 禁用      |     |
| 邮寄地址   |         |                  |                          | 正常                                                                                                    | 教育局                                      | 修改 禁用      |     |
| 我的订单   |         |                  |                          | 正常                                                                                                    | 教育局                                      | 修改 禁用      |     |
|        |         | <sup>1</sup> Mut |                          | 正常                                                                                                    | 数育局                                      | 修改 禁用      |     |
|        | □全选 批   |                  | 批量禁用                     |                                                                                                    |                                          | 1 2 3      | 下一页 |

(2) 可以查询、管理用户信息。

|                                                | 下属机构管理员用 | 引户管理 下属等 | 学校管理员    |      |            |
|------------------------------------------------|----------|----------|----------|------|------------|
|                                                |          |          | 输入用户名    | 输入姓名 | 查询         |
|                                                | 用户名      | 真实姓名     | 电话       | 状态   | 操作         |
| 100                                            |          |          | )340     | 正常   | 修改 禁用 重置密码 |
| 教育局                                            | E        |          |          | 正常   | 修改 禁用 重置密码 |
| 证书管理                                           |          |          |          | 正常   | 修改 禁用 重置密码 |
| 消息中心                                           |          |          |          | 正常   | 修改 禁用 重置密码 |
| 个人信息<br>组织机构管理<br>用户管理<br>统计分析<br>邮寄地址<br>我的订单 | ■全选 批量审核 | 批量等      | <b>₩</b> |      | 1          |

(3) 可查询、管理下属学校管理员信息。

|             | 选择学段   | ▼ 选择状 | 态 ▼ 请输入姓 | 名   | 选择学校 | ▼ 直询  |
|-------------|--------|-------|----------|-----|------|-------|
| - Cha       | 用户名    | 真实姓名  | 电话       | 状态  | 单位   | 操作    |
|             |        |       |          | 正常  | 二中学  | 修改 禁用 |
| <b></b> 牧育局 |        |       |          | 正常  | 中学   | 修改 禁用 |
| 证书管理        | E      |       |          | 正常  | 学校   | 修改 禁用 |
| 消息中心        | E      |       |          | 未通过 | 液    | 修改 禁用 |
| 个人信息        |        |       |          | 正常  | 芦校   | 修改 禁用 |
| 用户管理        | E,     |       |          | 未通过 | 学校   | 修改 禁用 |
| 统计分析        |        |       |          | 未通过 | 学校   | 修改 禁用 |
| 邮寄地址        |        |       |          | 未通过 | 学校   | 修改 禁用 |
| 我的订单        |        |       |          | 正常  | 学校   | 修改 禁用 |
|             | E      |       |          | 正常  | 学校   | 修改 禁用 |
|             | □全选 批量 | 审核    | 批量禁用     |     |      | 1 2   |

### 2.2.5 统计分析

(1)点击"统计分析"按钮,进入统计分析页面,在本页面中 管理员可查询各教育局、各学校注册用户数。点击页面右上方的"可 导出 Excel"按钮,可以导出表格文件。

| the second second secon | 教育局用户统计分析<br>构注册(总)数:  机构注册 ( 总 ) 人数: |     | 导出Exc |
|----------------------------------------------------------------------------------------------------|---------------------------------------|-----|-------|
|                                                                                                    | 机构名称                                  | 学校数 | 总注册人数 |
|                                                                                                    | 数育局                                   | 33  | 15204 |
| 文育局                                                                                                    | 教育局                                   | 33  | 27801 |
| 证书管理                                                                                                    | 牧育局                                   | 30  | 2968  |
| 消息中心                                                                                                    | 文育局                                   | 33  | 6950  |
| 个人信息                                                                                                    | 牧育局                                   | 33  | 14415 |
| 组织机构管理                                                                                                    | (育局                                   | 27  | 14475 |
| 历户官理<br>统计分析                                                                                                    | 文育局                                   | 27  | 5988  |
| 邮寄地址                                                                                                    | 教育局                                   | 47  | 40997 |
| 我的订单                                                                                                    | 牧育局                                   | 51  | 29450 |
|                                                                                                    | 文育局                                   | 24  | 13013 |

(2)在"统计分析"页面,点击"机构赛事统计",管理员可以查询机构赛事统计概况。点击"查看详情"按钮,

|                                | 注册用户 | 学校统计    | 机构赛事统计 |        |          |        |       |      |
|--------------------------------|------|---------|--------|--------|----------|--------|-------|------|
|                                |      |         | 当天所产   | 生的数据要在 | 次日凌晨2点后显 | 示      |       |      |
|                                | 竞赛往  | 呂称      | 发布时间   | 当前状态   | 参赛单位     | 参赛人数   | 平均成绩  | 操作   |
|                                |      | 治知识网络大赛 |        | 已结束    | 26       | 74639  | 48.13 | 查看详情 |
|                                |      |         |        | 已结束    | 26       | 236774 | 64.1  | 查看详情 |
| 消息中心<br>个人信息<br>组织机构管理<br>用户管理 |      |         |        |        |          |        |       |      |
| 统计分析                           |      |         |        |        |          |        |       |      |
| All the lab lat                |      |         |        |        |          |        |       |      |
| 邮备地址                           |      |         |        |        |          |        |       |      |

可查询各机构参赛详情,同时可以选择点击 "导出 Excel"按钮,导出表格文件,

|                                                                                                    | 注册用户 学校统计       | 机构赛事统计 | +     |       |      |       |       |
|----------------------------------------------------------------------------------------------------|-----------------|--------|-------|-------|------|-------|-------|
|                                                                                                    | 显示图形    导出Excel |        |       | 输入机构等 | 当称   |       | 查询    |
| - Contraction of the second second se | 下属机构名称          | 机构类别   | 参赛单位数 | 参赛人数  | 实考人数 | 缺考人数  | 平均成绩  |
|                                                                                                    | 教育局             | 直属机构   |       | )53   | 1119 | 9834  | 56.29 |
| 教育局                                                                                                    | <b>汝育局</b>      | 直属机构   |       | 228   | 3053 | 11175 | 56.16 |
| 证书管理                                                                                                    | 文育局             | 直属机构   |       | 65    | 174  | 4891  | 48.61 |
| 消息中心                                                                                                    | 文育局             | 直属机构   |       | . 39  | 0    | 1139  | 0     |
| 个人信息                                                                                                    | 汝育局             | 直属机构   |       | 31    | 1051 | 3330  | 45.61 |
| 组织机构管理                                                                                                    | <b>汝育局</b>      | 直属机构   |       | 30    | 1    | 2629  | 54    |
| 统计分析                                                                                                    | 文育局             | 直属机构   |       | .43   | 2462 | 6681  | 45.11 |
| 邮寄地址                                                                                                    | 教育局             | 直属机构   |       | 131   | 4232 | 8938  | 47.98 |
| 我的订单                                                                                                    | 次育局             | 直属机构   |       | 5     | 867  | 5046  | 24.3  |
|                                                                                                    | 文育局             | 直属机构   |       | 15    | 0    | 1514  | 0     |
|                                                                                                    |                 |        |       |       |      | 1     | 2 下—! |

点击"显示图形"按钮,显示参赛情况图表。

![](_page_11_Figure_2.jpeg)

#### 2.2.6 邮寄地址

点击"邮寄地址"按钮,进入确认邮寄地址信息页面,在本页面 中,管理员可以新增、修改和删除邮寄地址。

|          | 邮寄地址   |      |      |      |         |
|----------|--------|------|------|------|---------|
|          | 邮寄地址列表 |      |      |      |         |
|          | 收件人    | 所在地区 | 详细地址 | 联系电话 | 操作      |
| <b> </b> |        |      |      |      | 修改   删除 |
| 证书管理     | 新增邮寄地址 |      |      |      |         |
| 消息中心     |        |      |      |      |         |
| 个人信息     |        |      |      |      |         |
| 组织机构管理   |        |      |      |      |         |
| 用户管理     |        |      |      |      |         |
| 统计分析     |        |      |      |      |         |
| 邮寄地址     |        |      |      |      |         |
| 我的订单     |        |      |      |      |         |